## 使用指南

- 1、登录阿里云官网 https://www.aliyun.com
- 2、打开的购买产品的链接,点击【立即购买】,并进行支付(价格以官网页面为准)

| 阿里云大学<br>FESTREMATIO | 阿里云云计算ACP认证配套在线培训课程<br>阿里云云计算专业认证考试(ACP级)配套在线课程 |                               |  |  |
|----------------------|-------------------------------------------------|-------------------------------|--|--|
|                      | ¥ 900                                           | 用户评分:★★★★★★<br>近180天成交:22866笔 |  |  |
| <b>套餐版本</b><br>购买时长  | :: V1.0<br>:: 单次 自购买之日起6个月有效                    |                               |  |  |
|                      | 立即购买加入购物车                                       |                               |  |  |

## 3、支付成功之后,出现以下页面,购买成功。

| 支付   |           |                    |      |
|------|-----------|--------------------|------|
| 确认订单 | $\rangle$ | 支付                 | 支付完成 |
|      |           |                    |      |
|      | 🕢 恭喜 , 5  | 支付成功!              |      |
|      | 您订购的商品正   | E在努力开通中,一般需要1-5分钟。 |      |
|      | 管理控       | 制台 合同申请 消费记录 素取发票  |      |
|      |           |                    |      |

4、学习路径:您登录阿里云大学官网,页面右上角点击【我的大学】-【我的学习】-【我的课程】访问,或直接输入以下网址进入:https://edu.aliyun.com/my/courses/learning

| 的学习    | 我的课程                                     |         |                |  |
|--------|------------------------------------------|---------|----------------|--|
| 我的课程   | ⑦ 学习路线重磅上线,"学+资"新模式,云时代必备技能从入门到精通 立即前往>> |         |                |  |
| 我的认证   |                                          |         |                |  |
| 我的学习路线 | 学习中 已学完 收藏                               |         |                |  |
| 我的实验   | 课程名称: 请输入课程名称搜索课程                        |         | ▽ 重置           |  |
| 我的专业   |                                          |         |                |  |
| 我的问答   |                                          |         | (.)<br>()      |  |
| 我的笔记   | 阿甲二大学                                    | 阿里三大学   | VEHIL X        |  |
| 我的工作坊  | 网主日八子                                    | 网主口八子   |                |  |
|        |                                          |         |                |  |
|        | 阿里云云计算ACP认证考试辅导课<br>【新版】                 | 大数据简史   | 使用深度学习技术自动编写歌词 |  |
|        | 学习进度0%                                   | 学习进度71% | 学习进度0%         |  |